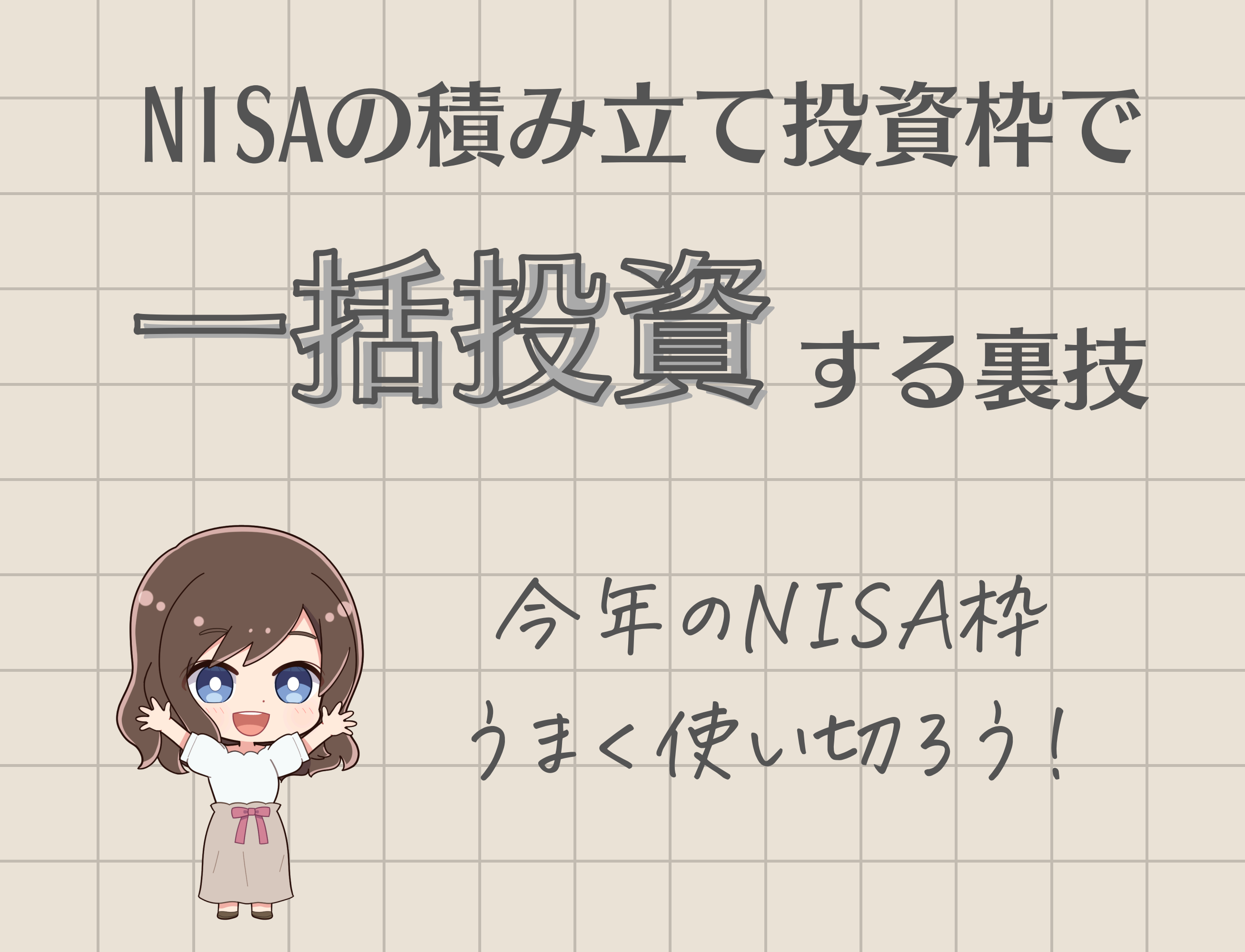

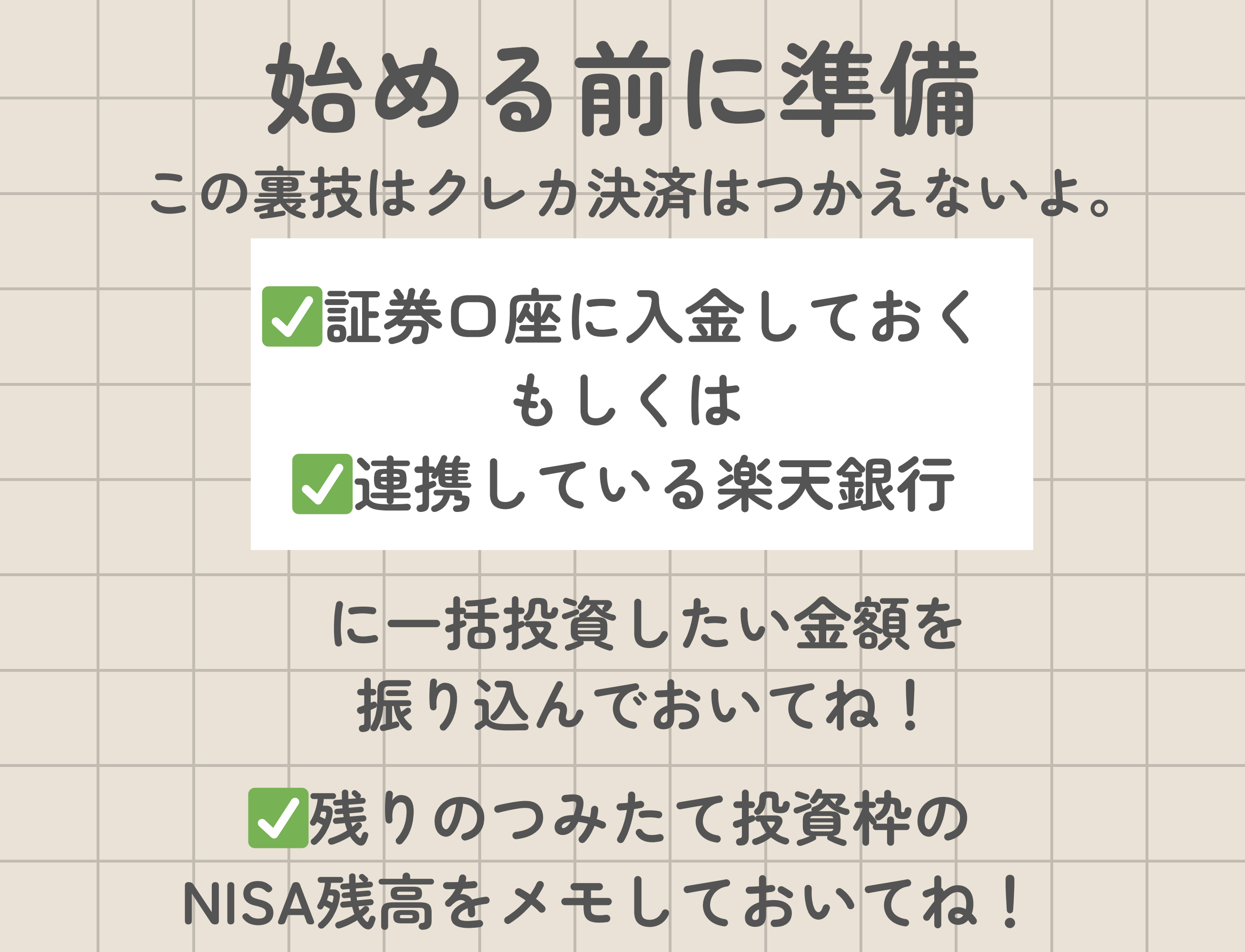

ログインして積み立て設定へ

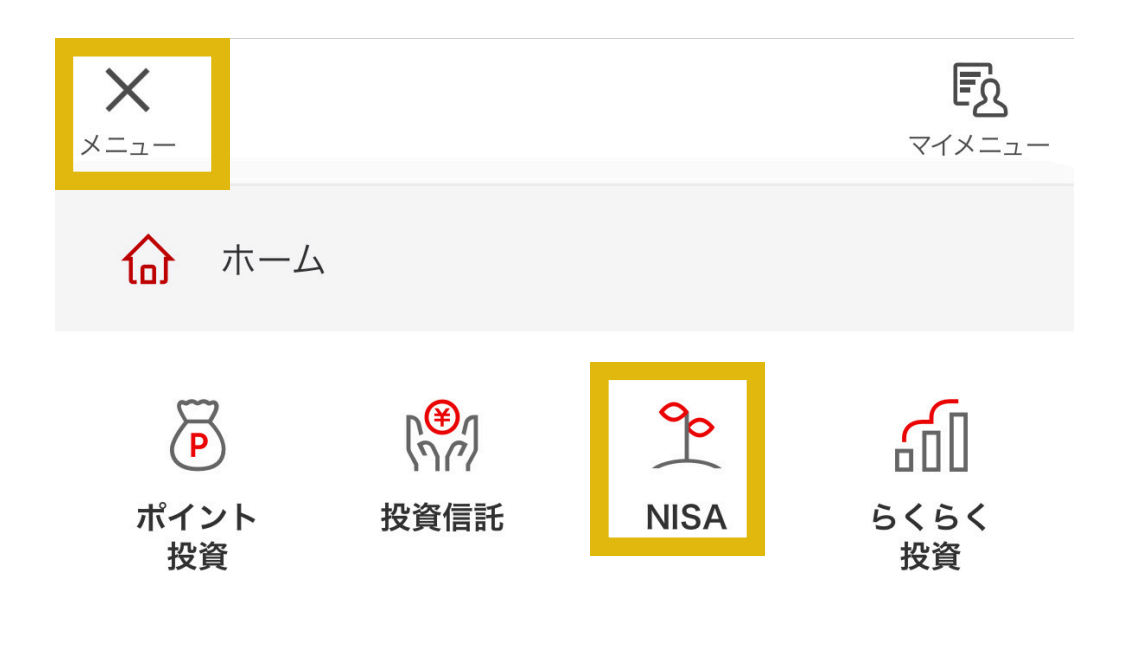

### ×ニュー⇒NISA

| ×=   | Rq<br>楽ヲ | kuten<br>F証券 |    | <b>Q</b><br>サポート | <b>し</b><br>お知ら | 99+ | <b>F3</b><br>77×=1- |
|------|----------|--------------|----|------------------|-----------------|-----|---------------------|
| NISA |          |              |    |                  |                 |     |                     |
| 探す   | 積立       | ∑設定 ▲        | 履歴 | 保有商品             | ↓ ▼             | ••• |                     |
| 投資信  | 託        |              |    | 国内株式             |                 |     | $\square$ $\square$ |

### 積立設定⇒投資信託

# 内容確認し、つみたて設定を解除

| • | <sub>毎月</sub> 12 日             |            |
|---|--------------------------------|------------|
|   | NISAつみたて投資枠 分配金コーン             | ス:再投資型     |
|   | eM eMAXIS Slim 米国株             | 式(S&P500)  |
|   | 積立金額 (クレジットカード <b>1</b><br>決済) | 00,000 🖻 > |
|   | 積立スケジュール                       | ~          |
|   | 変更                             | 解除へ        |

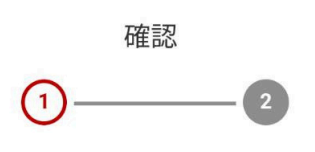

積立設定の解除を受け付けます。内容を確認して取引 暗証番号を入力してください。

#### 積立設定内容

eMAXIS Slim 米国株式(S&P500) 三菱UFJアセットマネジメント

| 引落方法    | クレジットカード決済 |
|---------|------------|
| 積立タイミング | 毎月         |
| 積立指定日   | 毎月12日      |
| 分配金コース  | 再投資型       |
| 積立金額    | 100,000 円  |
| 戻る      | 解除する       |

| <b>胜际元了!桓业設定一夏</b> |  |
|--------------------|--|
|--------------------|--|

Rakuten 楽天証券

| NISAつみたて投資 |
|------------|
| 枠          |
| 積立設定解除     |

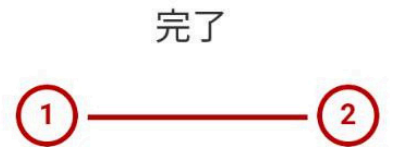

積立設定の解除を受付けました。

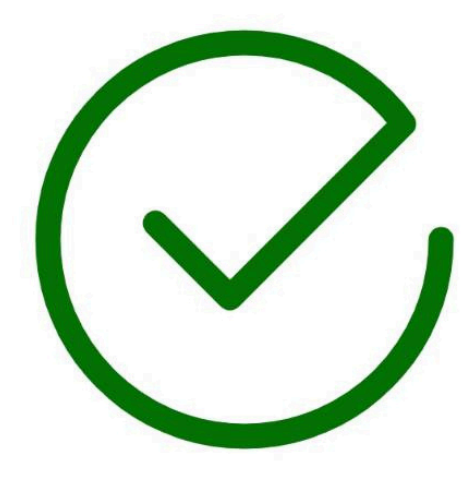

積立設定一覧へ

ページ下部から積立設定へ

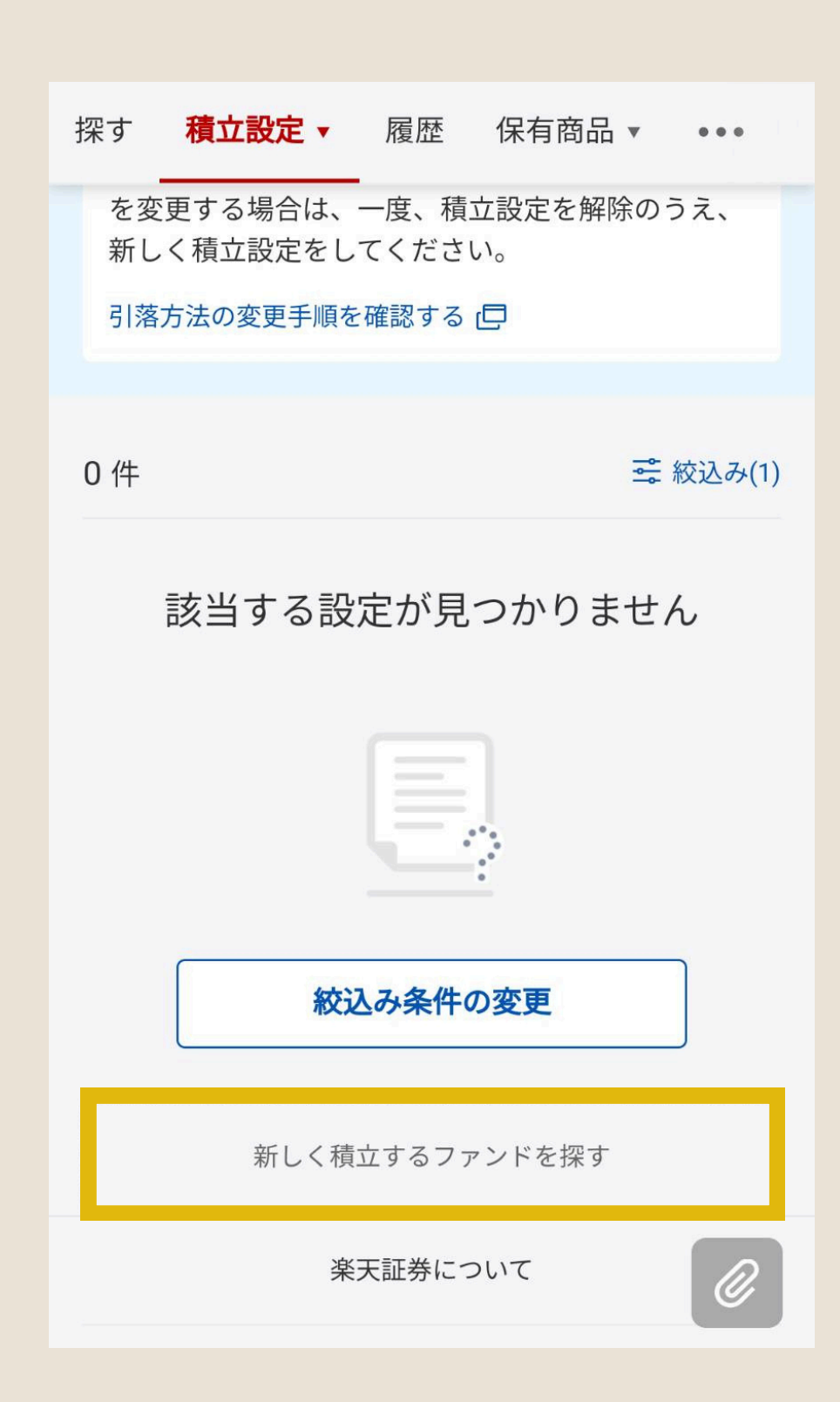

銘柄を検索し、積立設定へ eMAXISSlim米国株式(S&P500) eМ 🛨 **5**/5 🔨 米国株式-為替ヘッジ無し 21.37 % NISA成長投資枠 積立 NISAつみたて投資枠 リターン 1年 3年 10年 20年 5年 40.32 21.37 22.87 ------管理費用 0.09372 % 61521.61**億**円 純資産 運用(委託)会社:三菱UFJ7セット 🤃 カートに追加 積立設定

| Rakuten<br>楽天証券          | NISAつみ<br>新規種              | たて投資枠                  | ×           |
|--------------------------|----------------------------|------------------------|-------------|
| 利                        | 立金額を注                      | 夬めましょう                 |             |
| 選択中の                     | ファンド 1                     |                        | ~           |
| <b>毎月の積立</b><br>積立可能額 10 | <b>金額</b><br>0~100,000円    |                        |             |
| 100                      |                            | 円                      | クリア         |
| +1,000                   | +10,000                    | +30,000                | 最大          |
| 積立頻度                     |                            | 毎月                     | 毎日          |
| (i) 毎日の和<br>カードク<br>きません | 遺立は、引落方法<br>7 レジット決済<br>0。 | 法に楽天キャッシュ<br>・その他金融機関は | ・楽天<br>:選択で |
|                          | 積立頻度を                      | 閉じる へ                  |             |

あえて100円と入力する

 $\left( 6 \right)$ 

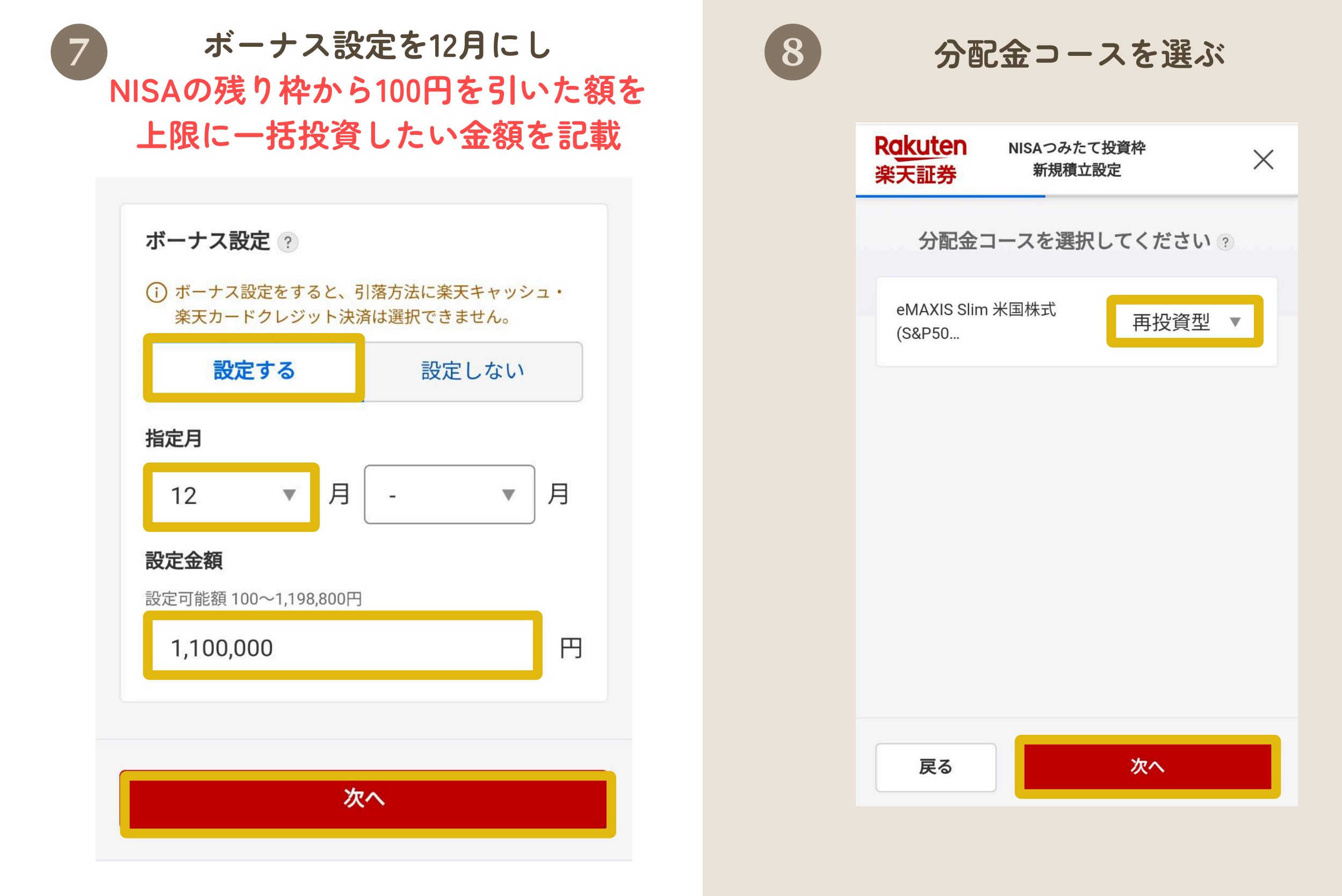

例・・・120万の枠がまるまる余っているなら 100円を引いた 119万900円が上限になるよ!

資産が効率よく増える 再投資型がオススメ!

| <ul> <li>9 引き落とし方法を選び積立指定日を</li> <li>翌日営業日に設定</li> </ul> | 10 | ボーナス設況<br>積み立て記                  | 主額を確認し<br>没定をする                                              |
|----------------------------------------------------------|----|----------------------------------|--------------------------------------------------------------|
| 引落方法を選んで積立設定を作りましょう                                      |    | 積立設定を<br>暗証番号を入                  | と確認して、<br>力してください                                            |
| eMAXIS Slim 米国株式(S&P500)<br>毎月の積立金額 100 円                |    | 毎月の積立金額                          | <b>100</b> P                                                 |
| ○ 引落方法1 残り引落金額 1,000 円                                   |    | ボーナス                             | 12月 <b>1,100,000</b> P                                       |
| <ul> <li>         ・         ・         ・</li></ul>        |    | 新規積立設定 1 件                       |                                                              |
| <b>積立指定日</b><br>毎月 - ► 日                                 |    | eM eMAXIS Slin<br>積立金額<br>ボーナス設定 | <b>n 米国株式(S&amp;P500)</b><br><b>100</b> 円<br>12月 1,100,000 円 |
|                                                          |    | 引落方法 分配金コース 口座区分                 | 証券口座<br>再投資型<br>NISAつみたて投資枠                                  |
|                                                          |    | 手数料について                          |                                                              |
| ここが最重要!<br>必ず翌営業日(土日抜き)<br>&12月中の日で設定してね!                |    | 本日<br>1月8日<br>入金締切日<br>2025年1月9日 | 初回積立購入                                                       |

つみたて初回は1月になっていてOK

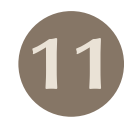

### つみたて設定完了後 NISAの投資枠を確認

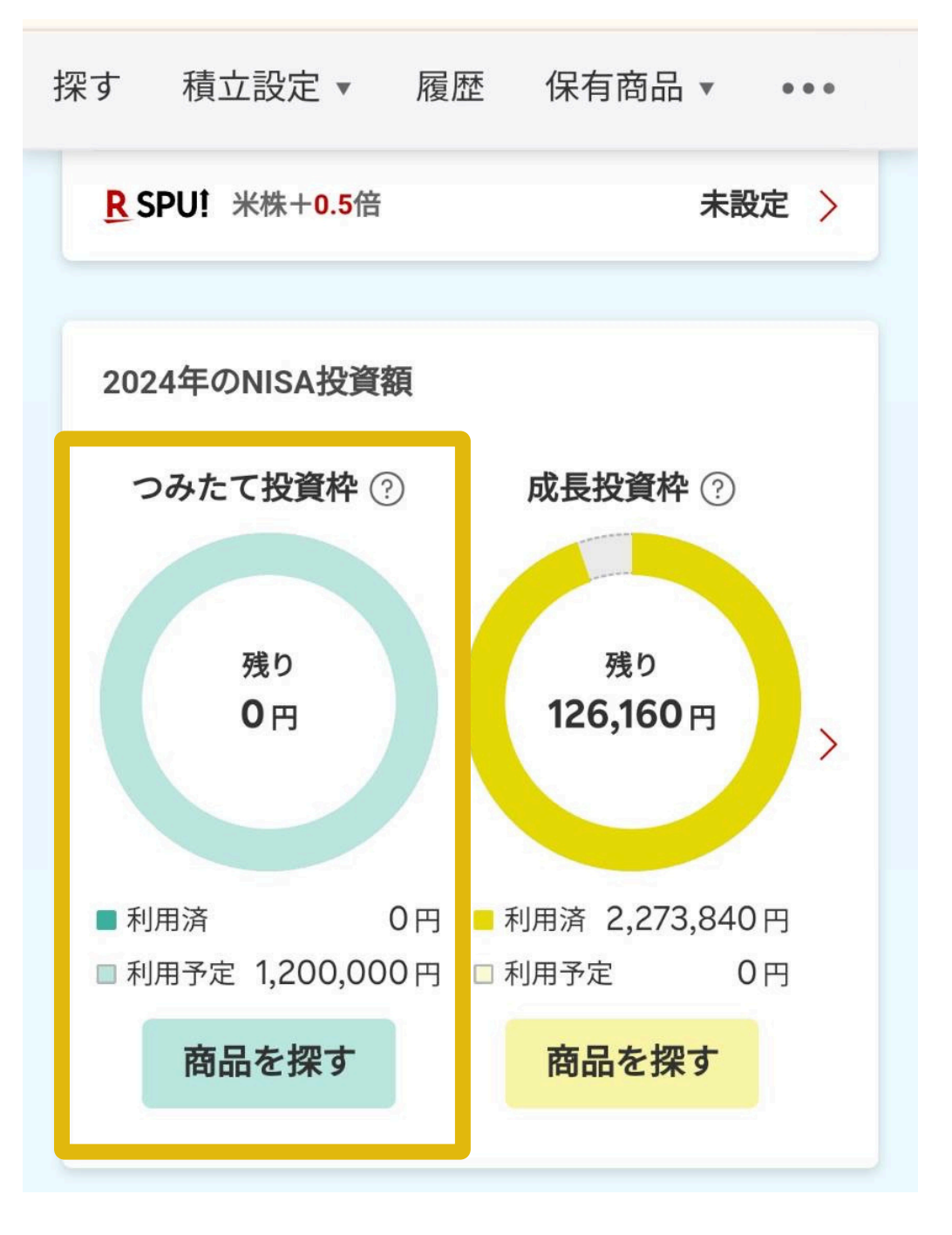

## 12月のボーナス引き落としが成功したら つみたて設定を削除。

## 2025年1月以降の つみたて設定を通常通り行ってね!

残り0円となっていれば成功だよ!